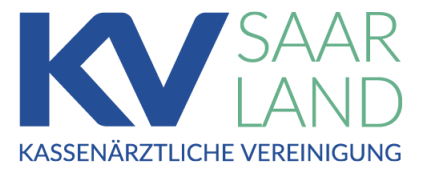

# **KV Saarland**

MedHub - Serviceportal der KV Saarland

Anleitung Abrechnungsportal

Stand: 08.04.2025

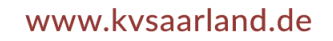

# Inhaltsverzeichnis

| Anmeldung                | 3  |
|--------------------------|----|
| Ansicht Abrechnungen     | 4  |
| Ansicht Rückmeldungen    | 6  |
| Hochladen von Dokumenten | 7  |
| Freigabe der Abrechnung  | 9  |
| Abmeldung                | 12 |
| aus MedHub               | 12 |
| aus dem Serviceportal    | 12 |
| Anlage 1 – Fehlercodes   | 13 |

## Anmeldung

Um sich am Serviceportal **KV Saarland MedHub** anmelden zu können, müssen Sie folgende Adresse in der Adresszeile Ihres Browsers eingeben:

### https://medhub.kvsl.kv-safenet.de/abrechnung

Danach erscheint folgende Startseite.

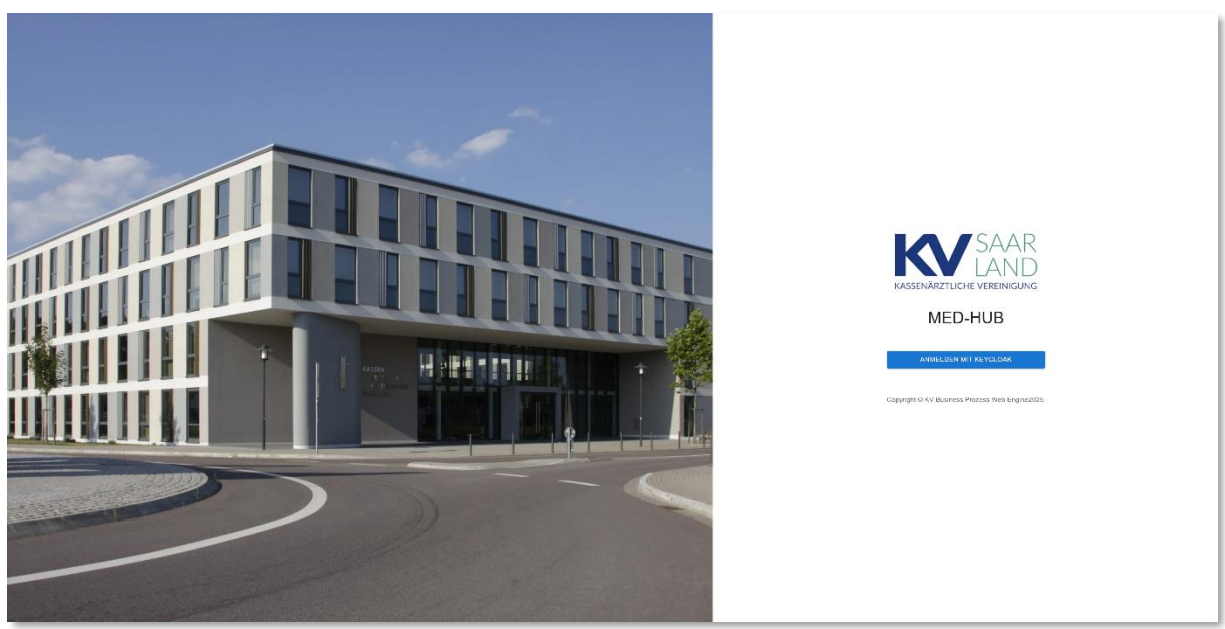

Klicken Sie auf die Schaltfläche mit der Bezeichnung "**Anmelden mit Keycloak**". Sie werden zur Anmeldemaske weitergeleitet.

Geben Sie im Feld "Benutzername oder E-Mail" Ihren Benutzernamen (BSNR) ein und klicken Sie auf die Schaltfläche "**Anmelden**".

Im folgenden Dialog geben Sie bitte Ihr Passwort ein und klicken erneut auf die Schaltfläche "Anmelden".

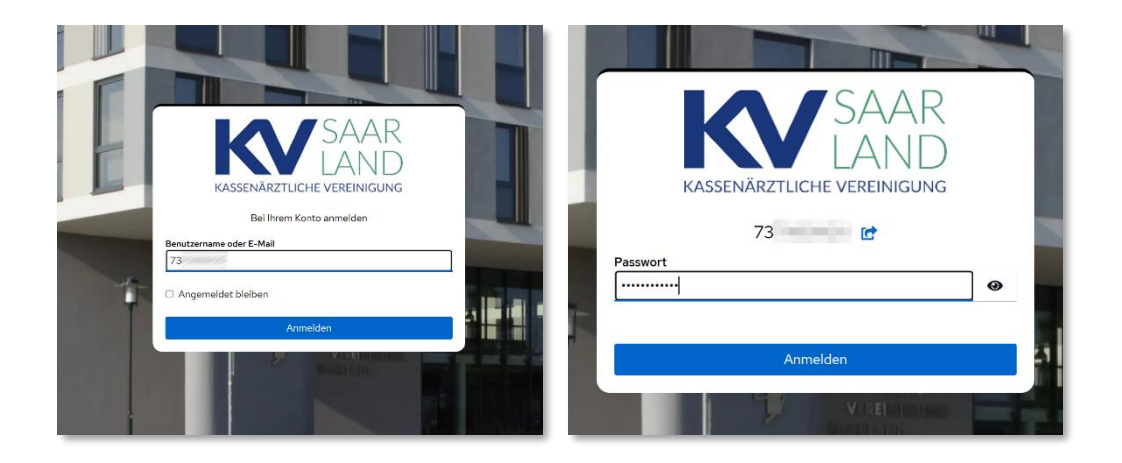

Nach erfolgreicher Anmeldung werden Sie zur Abrechnungsübersicht weitergeleitet.

### Ansicht Abrechnungen

| KV-SAARLAND               | ⊬                   |         |              |                            |            |             |             |               |                              | BSNR          |
|---------------------------|---------------------|---------|--------------|----------------------------|------------|-------------|-------------|---------------|------------------------------|---------------|
| Abrechnung      Vbersicht | () Abr              | echnı   | ung          |                            |            |             |             |               |                              |               |
|                           | Abrechnung          |         |              | * Q20251 (1.2.2025 - 1     | 10.3.2025) | •           | Datenstelle |               | ~                            |               |
|                           |                     | 🗈 роким | ENT HOCHLADE | EN                         | ✓ ABRECH   | NUNGSFREIGA | ABE         |               | Filter Betriebsstätt<br>Alle | Ţ             |
|                           |                     | STATUS  | BSNR         | DOKUMENTENNAME             | FEHLER     | SCHEINE     | FÄLLE       | ÜBERTRAGEN AM | HINWEIS                      | RÜCKMELDUNGEN |
|                           |                     | •       | 73           | Z01                        | 168        | 5955        | 5955        | 10.2.2025     |                              | Ð             |
|                           |                     | •       | 73           | Z01                        | 0          | 0           | 0           | 11.2.2025     | 0                            | 6             |
|                           |                     | •       | 73           | Z01                        | 0          | 0           | 0           | 13.2.2025     |                              |               |
|                           |                     | •       | 73           | Z01                        | 12         | 3           | 3           | 13.2.2025     | 0                            | 6             |
|                           |                     | •       | 73           | z01                        | 1393       | 1158        | 1158        | 13.2.2025     |                              | 6             |
|                           |                     | •       | 737999900    | Z01737999900_26.07.2024_13 | 0          | 0           | 0           | 14.2.2025     | 0                            | 6             |
|                           | 1 Eintrag ausgewähl | t       |              |                            |            |             |             | Zeilen p      | ro Seite: 10 🔻               | 1–6 von 6 < > |
|                           |                     |         |              |                            | © 2025 KV  | Saarland    |             |               |                              |               |

Auf der Übersichtsseite erhalten Sie einen Überblick über folgende Funktionen:

Im oberen Bereich befindet sich die Navigationsleiste. Mit Hilfe der Auswahlfelder können Sie die einzelnen Dokumentenarten (z.B. Abrechnung oder Hybrid-DRG) filtern und zwischen den unterschiedlichen Quartalszeiträumen wechseln.

| Abrechnung | .2024 - 12.1.2025) -           |
|------------|--------------------------------|
| Abrechnung | Q20244 (1.11.2024 - 12.1.2025) |
| Abrechnung | Q20244 (1.11.2024 - 12.1.2025) |
| Hybrid-DRG | Q20243 (2.9.2024 - 11.11.2024) |
|            | Q20242 (1.5.2024 - 12.8.2024)  |
|            | Q20241 (1.2.2024 - 10.4.2024)  |
|            | Q20234 (1.12.2023 - 10.1.2024) |

Im unteren Bereich befindet sich die Übersicht der einzelnen Dokumente, die Sie eingereicht haben. Diese werden entsprechend Ihrer Auswahl in der Navigationsleiste gefiltert.

| STATUS | BSNR      | DOKUMENTENNAME             | FEHLER | SCHEINE | FÄLLE | ÜBERTRAGEN AM | HINWEIS | RÜCKMELDUNGEN |
|--------|-----------|----------------------------|--------|---------|-------|---------------|---------|---------------|
| •      | 73        | Z01                        | 168    | 5955    | 5955  | 10.2.2025     |         | 6             |
| •      | 73        | Z01                        | 0      | 0       | 0     | 11.2.2025     | 0       | 6             |
| •      | 73        | Z01                        | 0      | 0       | 0     | 13.2.2025     |         |               |
| •      | 73        | Z01                        | 12     | 3       | 3     | 13.2.2025     | 0       | <b>B</b>      |
| •      | 73        | z01                        | 1393   | 1158    | 1158  | 0             |         | 6             |
| •      | 737999900 | Z01737999900_26.07.2024_13 | 0      | 0       | 0     | 14.2.2025     | 0       | 6             |

Die Tabelle beinhaltet neben Informationen zur Ihren Dokumenten auch zusätzliche Schaltflächen. Dies betrifft die Spalten **"Hinweis"** und **"Rückmeldungen"**.

Sollte in der Spalte "**Hinweis**" eine Info-Schaltfläche erscheinen, so liegt eine Information oder ein Fehlercode in Bezug auf die Verarbeitung Ihres eingereichten Dokuments vor. Mit einem Klick auf <sup>①</sup> erscheint ein Dialog mit näheren Informationen.

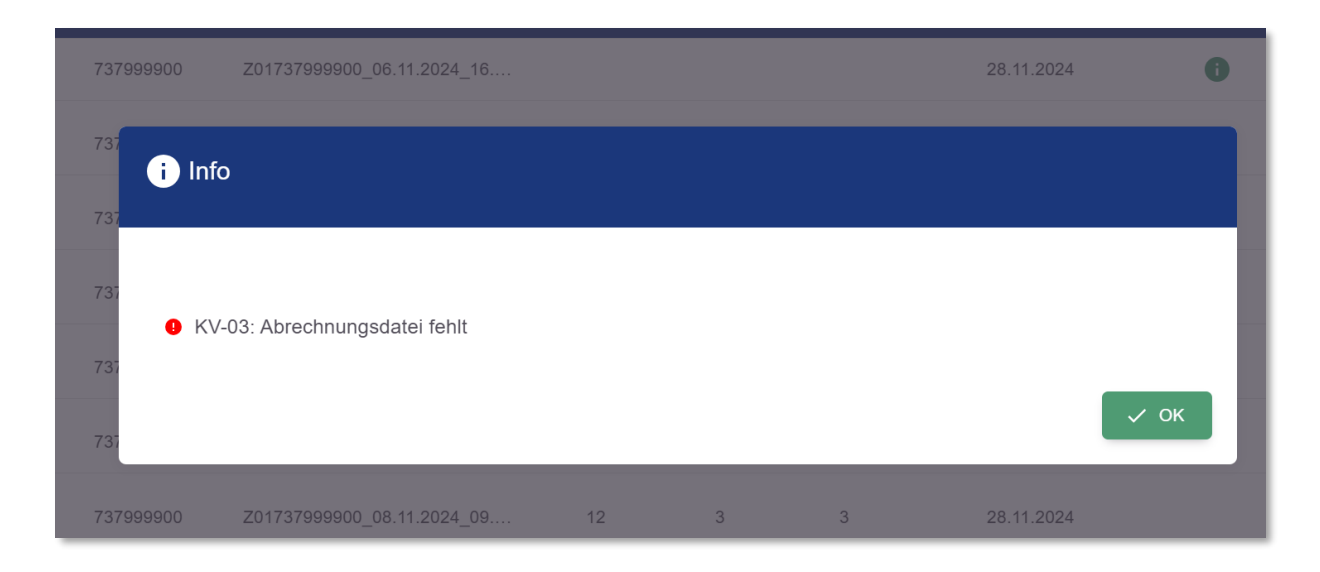

Die Spalte "**Rückmeldungen**" ermöglicht den Zugriff auf die unterschiedlichen Rückmeldungen der eingereichten Dokumente, nach erfolgreicher Verarbeitung.

Sollten noch keine Rückmeldungen vorhanden sein oder sind diese aufgrund einer fehlerhaften Verarbeitung nicht erstellt worden, so ist die Schaltfläche ausgegraut 📉 .

Mit einem Klick auf 😑 werden Sie zur Ansicht der Rückmeldungen weitergeleitet.

### Ansicht Rückmeldungen

Hier sehen Sie die Übersicht der Rückmeldungen. Zu jeder Rückmeldung gibt es ein Protokoll im PDF-Format. Durch Klicken auf den Link "**Dokument öffnen**" wird die jeweilige Protokolldatei in einem separaten Browser Tab geöffnet.

Mit einem Klick auf "Zurück zur Übersicht" kehren Sie zur Abrechnungsübersicht zurück.

| E   | Rückmeldungen                       |                      |
|-----|-------------------------------------|----------------------|
| ← z | urück zur Übersicht                 |                      |
| •   | XKM-Protokoll Dateiname: z0173      | Erstellt: 28.11.2024 |
| •   | XPM_Protokoll Dateiname: z0173      | Erstellt: 28.11.2024 |
| •   | ➢ Dokument öffnen XPM_FallStatistik | Erstellt: 28.11.2024 |
|     | Dateiname: z0173                    | Erstellt: 28 11 2024 |
|     | Dateiname: 20173                    | LIGUR 20. 11.2024    |
| •   | Rückmeldung Dateiname: z0173        | Erstellt: 28.11.2024 |
|     | Dokument öffnen                     |                      |

### Hochladen von Dokumenten

Unter der Navigationsleiste befindet sich die Toolbar.

Um ein Dokument hochzuladen klicken Sie in der Toolbar auf die Schaltfläche "Dokument hochladen".

| Die Dokumentenart (z. B. Abrechnung, Hybrid-DRG) muss vorher ausgewählt werden! |
|---------------------------------------------------------------------------------|
|---------------------------------------------------------------------------------|

|                     |        |           |                            |        |         | Fi    | ilter Betriebsstätte – | •           |               |
|---------------------|--------|-----------|----------------------------|--------|---------|-------|------------------------|-------------|---------------|
|                     | STATUS | BSNR      | DOKUMENTENNAME             | FEHLER | SCHEINE | FÄLLE | ÜBERTRAGEN AM          | HINWEIS     | RÜCKMELDUNGEN |
|                     | •      | 73        |                            |        |         |       | 10.2.2025              |             | B             |
|                     | •      | 73        | Z01                        |        | 11.2.   |       | 11.2.2025              | 0           | 6             |
|                     | •      | 73        | Z01                        | 0      | 0       | 0     | 13.2.2025              |             |               |
|                     | •      | 73        | Z01                        | 12     | 3       | 3     | 13.2.2025              | 0           | Ð             |
|                     | •      | 73        | z01                        | 1393   | 1158    | 1158  | 13.2.2025              |             | 6             |
|                     | •      | 737999900 | Z01737999900_26.07.2024_13 | 0      | 0       | 0     | 14.2.2025              | 0           | B             |
| 1 Eintrag ausgewähl | t      |           |                            |        |         |       | Zeilen pro S           | Seite: 10 🔻 | 1–6 von 6 < > |

Danach wechseln Sie in die Ansicht zum hochladen von Dokumenten.

| DATEI SPEICHERN | ENT HOCHLADEN | X ABBRECHEN |
|-----------------|---------------|-------------|
|                 | <br>          |             |

Mit einem Klick auf die Schaltfläche "**Dokument hochladen**" öffnet sich der Dialog Ihres Betriebssystems zum Auswählen der Abrechnungsdatei.

| C Offree                                                                                                    |                                                      |                                  |                                                                                                    | × |
|----------------------------------------------------------------------------------------------------|------------------------------------------------------|----------------------------------|----------------------------------------------------------------------------------------------------|---|
| (c) → (A) = matrix (b) = 0                                                                                                    | Included a 2014 3 A holistation                      | v O kv.digital-kv                | durchsuchen 🖌                                                                                                    | p |
| Organisieren * Neuer Ordner                                                                                                    |                                                      |                                  | H · 0 6                                                                                                    |   |
| # 1940 A                                                                                                    | Name                                                 | Anderungsdatum                   | Typ                                                                                                    | ^ |
| the seal of the                                                                                                    |                                                      | , and a second second            | 111-                                                                                                    |   |
| <b>1</b> hg                                                                                                    | entering of a post-out together.                     | THE PROPERTY OF                  | in the second second                                                                                                    |   |
| A Marcal                                                                                                    | and an an an an an and the state                     | 15 10 Particular 42              | Table in the                                                                                                    |   |
| 4 477                                                                                                    | International Contra Contract Contract International | 25.01.20040742                   | Designation of the local diversion of the local diversion of the loc |   |
| - 100                                                                                                    | International Control Activity (Internation)         | 24.0120000742                    | the second second second second second second second second second second second second second second second se                                                                                                    |   |
| Sector Schements and sector and                                                                                                    | · DURING TO VERSIONAL AND                            | 10.10.0004-06855                 | (Collector Real                                                                                                    |   |
| 1 Table -                                                                                                    | Internet for the part of the second.                 | in papersoner                    | Redefinishers.                                                                                                    |   |
|                                                                                                    | B RECEIVENERS CONTRACTORS                            | Deal Manager                     | hanneder                                                                                                    |   |
|                                                                                                    | 12.54 START TOTOENdown Andrea                        | NUMERONAL STREET                 | Telephone Anne                                                                                                    |   |
|                                                                                                    | 14 Hardson, U.L. CORRECTORISTICS                     | FE. 14. 2021 (1994)              | Hairing and                                                                                                    |   |
|                                                                                                    | E E RECEPTION DE LA CLASSIFIE D'UNE CONTRACTOR       | all an advantages                | National State                                                                                                    |   |
| and a second second sec | C Inglebiskopeni                                     | BURDING THE                      | Menaphing                                                                                                    |   |
| 1004.0                                                                                                    | 20172                                                | BLIE ZON THE                     | LIGH Card                                                                                                    |   |
| • 1(a.b)                                                                                                    | 20073                                                | perior projet the to-            |                                                                                                    | * |
| ta deplaces                                                                                                    |                                                      |                                  | ,                                                                                                    |   |
| Dateiname: 20173                                                                                                    | Weining plant branch and a mounter                   | <ul> <li>Alle Dateien</li> </ul> | (*.*) ~                                                                                                    | 8 |
|                                                                                                    |                                                      | Öffnen                           | Abbrechen                                                                                                    |   |

Nachdem Sie die Datei ausgewählt haben, erscheint diese in einer Tabelle.

| 10         | DATEI SPEICHERN                                      |                                        |             | *                  | ABBRECHEN               |           |   |   |
|------------|------------------------------------------------------|----------------------------------------|-------------|--------------------|-------------------------|-----------|---|---|
| <b>A</b> E | Sitte wählen Sie die richtige Datei beginnend mit "z | 01" und mit der Endung ".con.xkm" aus. |             |                    |                         |           |   |   |
|            | NAME                                                 | DATEITYP                               | DATEIGRÖSSE | HOCHGELADEN AM     |                         |           |   |   |
|            | Z01737999900_24:07.2024_11.11                        |                                        | 2.048       | 5.2.2025, 07:29:42 | Î                       |           |   |   |
|            |                                                      |                                        |             |                    | Zeilen pro Seite: 100 🔻 | 1-1 von 1 | < | > |

Wählen Sie nun die Datei aus und klicken sie danach auf die Schaltfläche "**Datei speichern**", um den Upload abzuschließen.

|          | DATEI SPEICHERN                                          | DOKUMENT HOCHLADEN                | 8                  | \$ ABBRECHEN                      |   |
|----------|----------------------------------------------------------|-----------------------------------|--------------------|-----------------------------------|---|
| ₿        | itte wählen Sie die richtige Datei beginnend mit *z01* u | nd mit der Endung ".con.xkm" aus. |                    |                                   |   |
|          | NAME DATE                                                | TYP DATEIGRÖSSE                   | HOCHGELADEN AM     |                                   |   |
|          | Z0173                                                    | 2.048                             | 5.2.2025, 07:29:42 | Î                                 |   |
| 1 Eintra | ag ausgewählt                                            |                                   |                    | Zeilen pro Seite: 100 - 1-1 von 1 | > |
|          |                                                          |                                   |                    |                                   |   |

Die Schaltfläche "Datei speichern" wird nur dann freigeschaltet, wenn ein Dokument markiert wurde **und** es zudem den richtigen Dokumententyp hat.

| () Abr                 | echnu   | ung          |                            |           |         |           |               |                         |                 |
|------------------------|---------|--------------|----------------------------|-----------|---------|-----------|---------------|-------------------------|-----------------|
| Dokument<br>Abrechnung |         |              | * Q20251 (1.2.2025 - 10    | ).3.2025) |         | Datenstel | le            | ×                       |                 |
|                        | 🗈 роким | ENT HOCHLADE | N                          |           |         |           |               | Filter Betriebsstätte – | *               |
|                        | STATUS  | BSNR         | DOKUMENTENNAME             | FEHLER    | SCHEINE | FÄLLE     | ÜBERTRAGEN AM | HINWEIS                 | RÜCKMELDUNGEN   |
|                        | •       | 73           | Z01:                       | 168       | 5955    | 5955      | 10.2.2025     |                         | E               |
|                        | •       | 73           | Z01                        | 0         | 0       | 0         | 11.2.2025     | 0                       | E               |
|                        | •       | 73           | Z01                        | 0         | 0       | 0         | 13.2.2025     |                         | 162             |
|                        | •       | 73           | Z01                        | 12        | 3       | з         | 13.2.2025     | 0                       | 6               |
|                        | •       | 73           | z01                        | 1393      | 1158    | 1158      | 13.2 2025     |                         | 6               |
|                        | •       | 737999900    | Z01737999900_26.07.2024_13 | 0         | 0       | 0         | 14.2.2025     | 0                       | 6               |
| Eintrag ausgewäh       | utt     |              |                            |           |         |           | Zeilen p      | ro Seite: 10 +          | 1-6 von 6 💦 🗧 🗦 |

Nach erfolgreichem Speichern werden Sie automatisch zur Abrechnungsübersicht weitergeleitet.

Möchten Sie weitere Dateien hochladen, wiederholen Sie den Vorgang für jede weitere Datei.

## Freigabe der Abrechnung

Um eine Quartalsabrechnung freizugeben, markieren Sie alle gewünschte(n) Abrechnungsdatei(en) mit einem Häkchen und klicken anschließend auf den Button "Abrechnungsfreigabe".

| kument<br>Drechnung |         |              | <ul> <li>Zeitraum</li> <li>Q20251 (1.2.2025 - 10)</li> </ul> | 0.3.2025) | •           | Datenstelle |               | ~                       |               |
|---------------------|---------|--------------|--------------------------------------------------------------|-----------|-------------|-------------|---------------|-------------------------|---------------|
|                     | 🗈 роким | ENT HOCHLADE | EN                                                           | ✓ ABRECH  | NUNGSFREIGA | ABE         |               | Filter Betriebsstätte – | ~             |
|                     | STATUS  | BSNR         | DOKUMENTENNAME                                               | FEHLER    | SCHEINE     | FÄLLE       | ÜBERTRAGEN AM | HINWEIS                 | RÜCKMELDUNGEN |
|                     | •       | 73           | Z01                                                          | 168       | 5955        | 5955        | 10.2.2025     |                         | 6             |
|                     | •       | 73           | Z01                                                          | 0         | 0           | 0           | 11.2.2025     | 0                       | 6             |
|                     | •       | 73           | Z01                                                          | 0         | 0           | 0           | 13.2.2025     |                         |               |
|                     | •       | 73           | Z01                                                          | 12        | 3           | 3           | 13.2.2025     | 0                       | 6             |
|                     | •       | 73           | z01                                                          | 1393      | 1158        | 1158        | 13.2.2025     |                         | 6             |
|                     | •       | 73           | 701                                                          | 0         | 0           | 0           | 14.2 2025     | 0                       | -             |

Bitte bestätigen Sie den Hinweis und die Freigabe mit einem Klick auf "Weiter". Wenn Sie etwas an der Auswahl ändern möchten, können Sie die Freigabe mit einem Klick auf "Abbrechen" vorzeitig beenden.

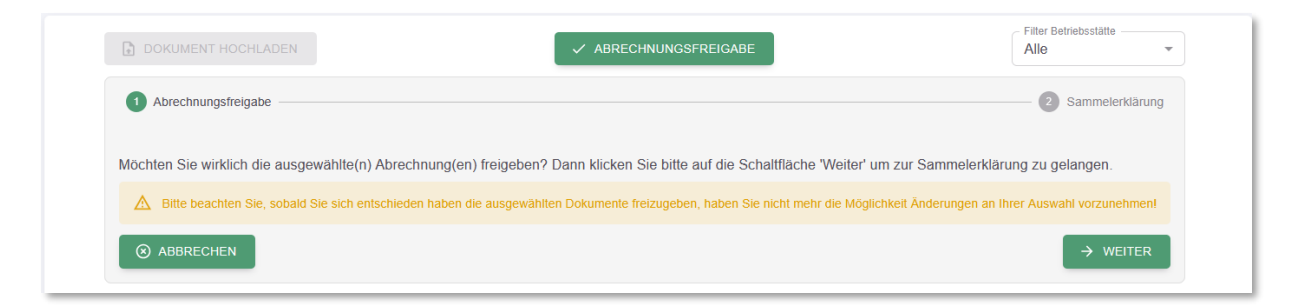

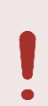

Nach der Bestätigung sind die ausgewählten Abrechnungsdateien gesperrt und mit einem လ markiert.

Es können keine Änderungen mehr vorgenommen werden.

Im Anschluss werden Sie aufgefordert die digitale Sammelerklärung auszufüllen. Klicken Sie hierfür auf den Button "Sammelerklärung".

| A Der Freigabe-Prozess ist noch nicht abgeschlossen! Bitte füllen Sie die Sammelerklärung aus! | Alle •                                                                                              |
|------------------------------------------------------------------------------------------------|----------------------------------------------------------------------------------------------------|
| Abrechnungsfreigabe                                                                            | 2 Sammelerklärung                                                                                   |
| Ihre ausgewählte(n) Abrechnung(en) wurden erfolgreich für die Freigabe markiert. Klicker       | n Sie im nächsten Schritt auf die Schaltfläche 'Sammelerklärung', um diese auszufüllen.<br>RKLÄRUNG |
| ← ZURÜCK                                                                                       | → WEITER                                                                                            |

Sie werden auf das Serviceportal der KV Saarland weitergeleitet. Hier müssen Sie nur auf "Anmelden" klicken, die Anmeldeinformationen werden von MedHub übertragen.

Wechseln Sie nun auf den Reiter "Übersicht Sammelerklärung".

| C.                                                                              | 🗎 🏠 🕩                                      |
|---------------------------------------------------------------------------------|--------------------------------------------|
| KASSENÄRZTLICHE VEREINIGUNG                                                     | icht Sammelerklärung                       |
| Willkomm<br>Serviceportal o                                                     | en auf dem<br>der KV Saarland              |
| Nach erfolgreichem Login stehen Ihner                                           | aktuell folgende Funktionen zur Verfügung: |
| ✓ Onlineerfassun                                                                | g der Sammelerklärung                      |
| Service                                                                         | Kontakt                                    |
| > Formulare                                                                     | > Kontakt                                  |
| > Listenelement                                                                 | > Impressum                                |
|                                                                                 | > Datenschutz                              |
|                                                                                 | > Hinweisgebersystem                       |
| © 2025 KASSENÄRZTLICHE VEREINIGUNG SAARLAND, EUROPAALLEE 7-9, 66113 SAARBRÜCKEN | MADE WITH 🎔 BY KVS                         |

Hier wird Ihnen angezeigt, zu welcher Abrechnung die Sammelerklärung noch abzuschließen ist. Über "Sammelerklärung abzuschließen" öffnet sich ein Formular.

| Übersicht Sammelerklärung       |      |                            |          |                  |                               |  |  |
|---------------------------------|------|----------------------------|----------|------------------|-------------------------------|--|--|
| Status                          | BSNR | Anzahl der<br>Abrechnungen | Fallzahl | Jahr/<br>Quartal | Zur Sammelerklärung           |  |  |
| Bitte Sammelerklärung ausfüllen | 73   | 2                          | 7113     | 2025/1           | Sammelerklärung abzuschließen |  |  |

Sie werden nun durch ein mehrseitiges Online-Formular geführt, an dessen Ende Sie die digitale Sammelerklärung abgeben können.

Wenn Sie nach dem Abschluss der Sammelerklärung wieder zu MedHub wechseln, wird Ihnen angezeigt, dass Ihre Abrechnung erfolgreich freigegeben wurde.

|   |        | (j) Si | e haben Ihre Abrechnung bereits erfolgreic | h freigegeben! |         |       | Filter Betriebsstätte | •       |               |
|---|--------|--------|--------------------------------------------|----------------|---------|-------|-----------------------|---------|---------------|
|   | STATUS | BSNR   | DOKUMENTENNAME                             | FEHLER         | SCHEINE | FÄLLE | ÜBERTRAGEN AM         | HINWEIS | RÜCKMELDUNGEN |
| ~ | •      | 73     | Z01                                        | 168            | 5955    | 5955  | 10.2.2025             |         | 6             |

## Abmeldung

### aus MedHub

Zum Abmelden klicken Sie oben rechts auf (and neben Ihrer BSNR und anschließend auf Logout

| F                  |                                                                                 | 73 THE SANE |
|--------------------|---------------------------------------------------------------------------------|-------------|
| C Abrechnung       |                                                                                 | 73          |
| DokumentAbrechnung | Zeitraum         Datenstelle           Q20243 (2.9.2024 - 11.11.2024)         T | •           |

### aus dem Serviceportal

Um sich aus dem Serviceportal abzumelden, klicken Sie oben rechts auf 😝

Bestätigen Sie anschließend den Abmeldedialog mit einem Klick auf "abmelden".

| Du hast vor, dich von der Website KV Saarland Service abzumelden |  |
|------------------------------------------------------------------|--|
| Willst du dich wirklich <u>abmelden</u> ?                        |  |
|                                                                  |  |

### Anlage 1 – Fehlercodes

Bei der Abgabe der Abrechnung kann es zu folgenden möglichen Fehlercodes kommen:

#### KV-01:

Alle Anhänge fehlen / Keine Begleitdatei enthalten.

Lösungsansatz: Bitte wenden Sie ich an Ihren PVS Systembetreuer.

#### KV-03:

Abrechnungsdatei fehlt.

Lösungsansatz: Bitte wenden Sie ich an Ihren PVS Systembetreuer.

#### KV-04:

Begleitdatei passt nicht zur Abrechnungsdatei (in Begleitdatei falsche Datei "Anhang" angegeben)

Lösungsansatz: Bitte wenden Sie ich an Ihren PVS Systembetreuer.

#### KV-07:

Falsche Dienstkennung

Lösungsansatz: Bitte wenden Sie ich an Ihren PVS Systembetreuer.

#### KV-08:

Begleitdatei passt nicht zur Abrechnungsdatei (in Begleitdatei ist anderes Quartal)

**Lösungsansatz:** Bitte prüfen Sie, ob das in der Begleitdatei angegebene Quartal mit dem aktuellen Abrechnungsquartal übereinstimmt. Besteht der Fehler weiterhin, wenden Sie sich bitte an Ihren Systembetreuer.

#### KV-09:

Eine Abrechnung wurde bereits als endgültig markiert.

**Lösungsansatz:** Bitte wenden Sie sich an die entsprechende Fachabteilung der KV Saarland, um eine erneute Abgabe der Abrechnung zu besprechen.

#### KV-10:

Das in der Begleitdatei angegebene Quartal existiert nicht.

**Lösungsansatz:** Das Quartal in der Begleitdatei ist entweder noch nicht freigeschaltet oder falsch angegeben.

### KV-11:

Fehler im Kryptomodul

**Lösungsansatz:** Prüfen Sie im ersten Schritt, ob alle Updates für Ihr PVS installiert wurden. Besteht der Fehler weiterhin, wenden Sie sich bitte an Ihren Systembetreuer.

#### KV-12:

Fehler im Prüfmodul

**Lösungsansatz:** Prüfen Sie im ersten Schritt, ob alle Updates für Ihr PVS installiert wurden. Besteht der Fehler weiterhin, wenden Sie sich bitte an Ihren Systembetreuer.